## PROCEDURE POUR LE LIEN « ESPACE CLIENT » DANS LE MENU PRINCIPAL DE HOP

- 1) Fermer HOP
- 2) Rendez-vous dans le dossier suivant
- C:\Windows\SysWOW64\Macromed\Flash

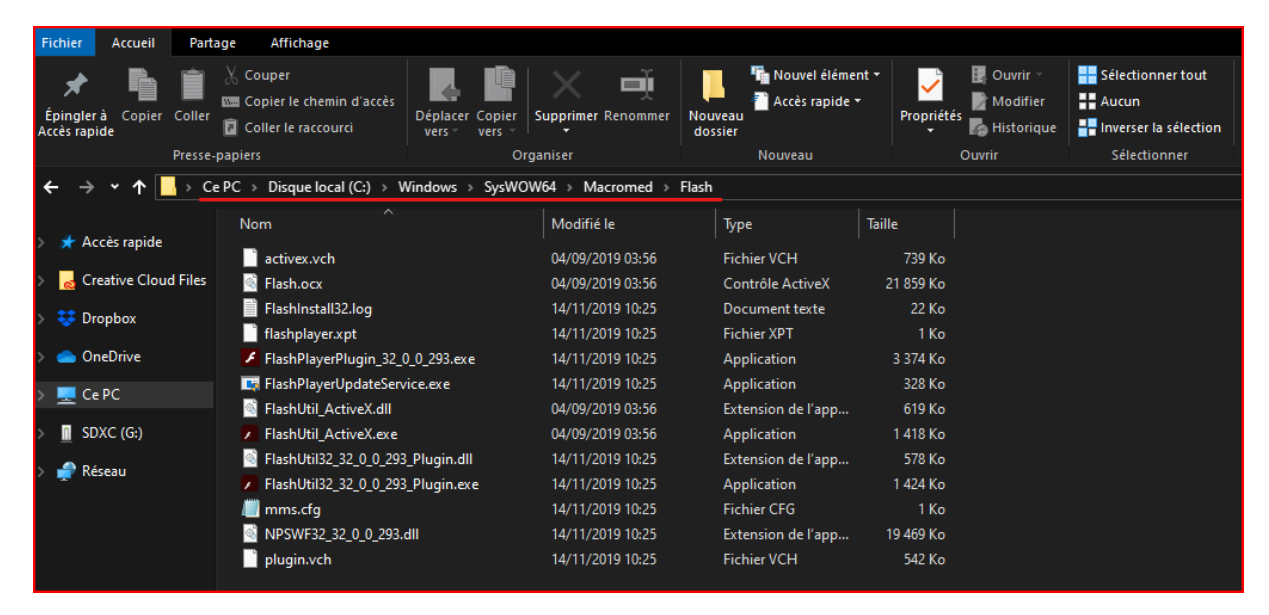

3) Si le fichier mms.cfg existe suivre la procédure, s'il n'existe pas allez directement à l'étape 7

Faire un copier/coller sur votre bureau du fichier mms.cfg, <u>puis sur le fichier qui se trouve</u> <u>maintenant sur votre bureau</u> faire un clic droit dessus et cliquez « ouvrir avec... »

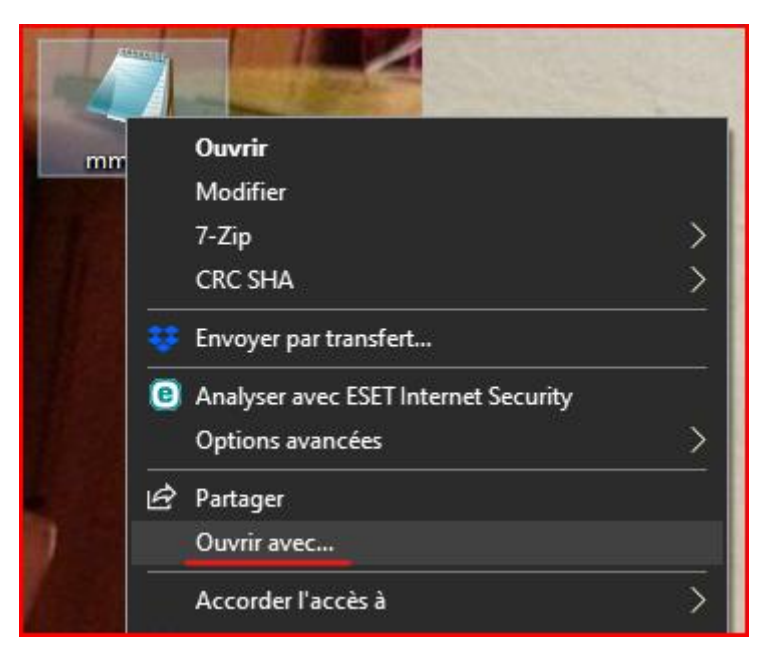

Si Bloc-Notes n'apparait pas, cliquer sur « Plus d'applications » puis sélectionner « Bloc-Notes »

| Comment voulez-vous ouvrir ce fichier ?                           |  |  |  |  |  |  |  |  |  |
|-------------------------------------------------------------------|--|--|--|--|--|--|--|--|--|
| Continuer à utiliser cette application                            |  |  |  |  |  |  |  |  |  |
| Bloc-notes                                                        |  |  |  |  |  |  |  |  |  |
| Autres options                                                    |  |  |  |  |  |  |  |  |  |
| Rechercher une application dans le<br>Microsoft Store             |  |  |  |  |  |  |  |  |  |
| Plus d'applications $\psi$                                        |  |  |  |  |  |  |  |  |  |
| Toujours utiliser cette application pour ouvrir les fichiers .cfg |  |  |  |  |  |  |  |  |  |
| ОК                                                                |  |  |  |  |  |  |  |  |  |
|                                                                   |  |  |  |  |  |  |  |  |  |

4) Dans le Bloc-Notes coller la ligne suivante à la suite des lignes déjà existantes (s'il y en a)

EnableInsecureActiveXNavigateToURL=1

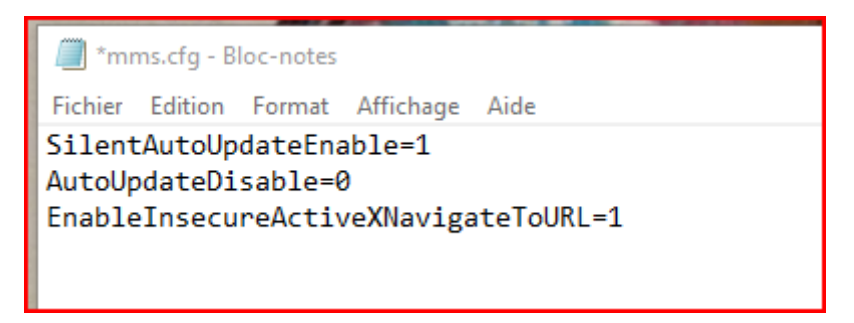

Cliquez ensuite sur « Fichier > Enregistrer » puis « Fichier > Quitter »

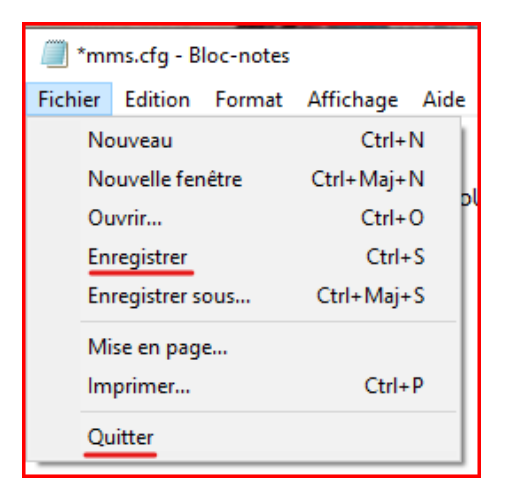

5) Enfin faites un copier/coller du fichier mms.cfg qui est sur votre bureau vers le dossier d'origine

C:\Windows\SysWOW64\Macromed\Flash

Répondre « Remplacer le fichier dans la destination »

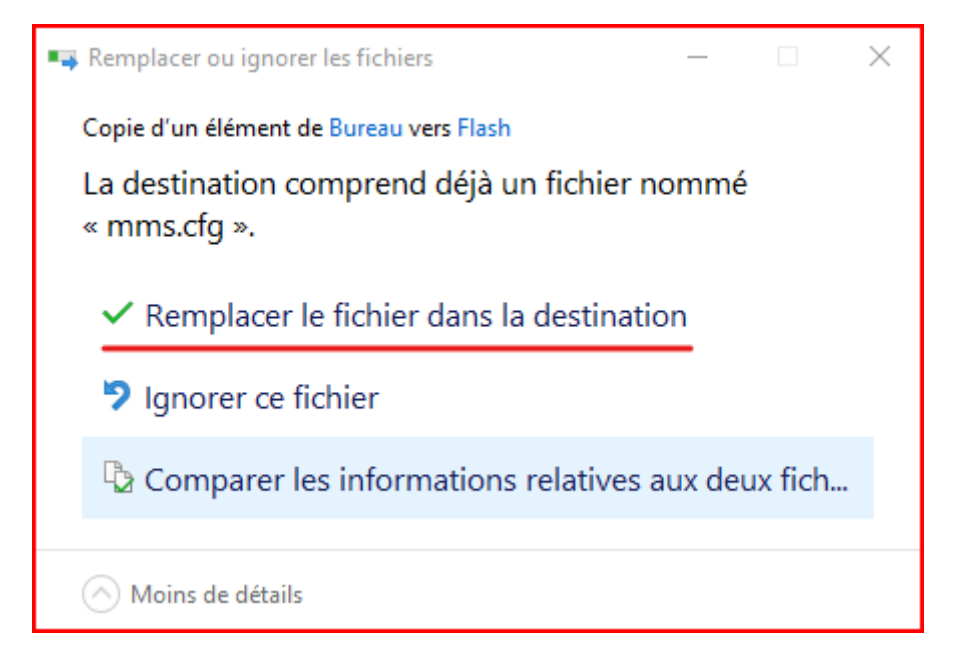

6) Ouvrir HOP et tester si l'espace client s'ouvre

## 7) Etape à suivre <u>UNIQUEMENT</u> si le fichier n'existe pas

Faire un clic droit sur votre bureau et sélectionner « Nouveau > Document texte » et nommez le mms.txt

|          | Affichage                       | >      |            |                                   |
|----------|---------------------------------|--------|------------|-----------------------------------|
|          | Trier par                       | >      |            |                                   |
|          | Actualiser                      |        |            |                                   |
|          |                                 |        |            |                                   |
|          |                                 |        |            |                                   |
|          | Annuler la suppression          | Ctrl+Z |            |                                   |
| ÷        | Envoyer par transfert           |        |            |                                   |
|          | Paramètres graphiques Intel®    |        |            |                                   |
|          | Panneau de configuration NVIDIA |        |            |                                   |
|          | Nouveau                         | >      |            | Dossier                           |
|          | Paramètres d'affichage          |        | -          | Raccourci                         |
| <b>1</b> | Personnaliser                   |        | <b>A</b> 3 | Microsoft Access Database         |
|          |                                 |        | W          | Document Microsoft Word           |
|          |                                 |        | ø          | Microsoft Access Database         |
|          |                                 |        | D.         | Présentation Microsoft PowerPoint |
|          |                                 |        | ₽3         | Adobe Photoshop Image.20          |
|          |                                 |        |            | Microsoft Publisher Document      |
|          |                                 |        | <b>2</b> 1 | Format RTF                        |
|          |                                 |        | ľ          | Document texte                    |
|          |                                 |        | X          | Feuille de calcul Microsoft Excel |
|          |                                 |        |            | Dossier compressé                 |

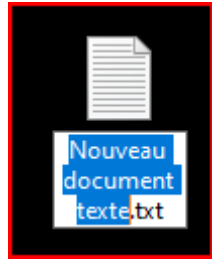

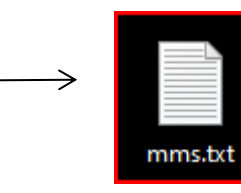

8) double cliquez sur le fichier mms.txt et dans le Bloc-Notes coller la ligne suivante à la suite des lignes déjà existantes (s'il y en a)

EnableInsecureActiveXNavigateToURL=1

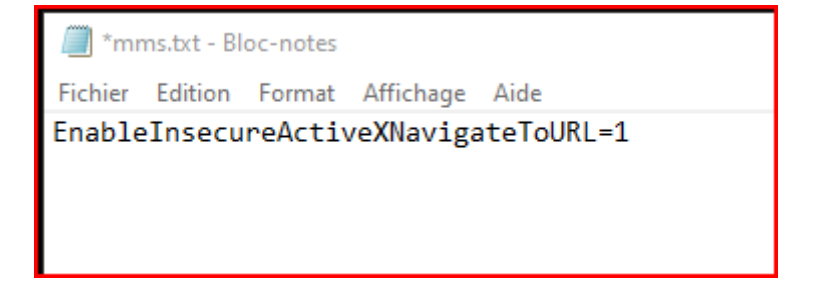

Cliquez ensuite sur « Fichier > Enregistrer sous... » dans Type mettre « Tous les fichiers (\*.\*) et en Nom du fichier mettre « mms.cfg » et cliquer sur « Enregistrer » puis « Fichier > Quitter »

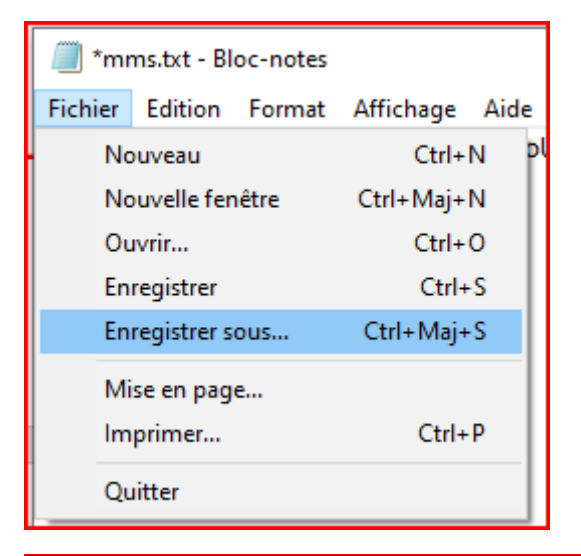

| Organiser 👻      | Nouveau dossier             |                            |                       |   |             | •      | ?   |
|------------------|-----------------------------|----------------------------|-----------------------|---|-------------|--------|-----|
|                  |                             | Aucun élément ne correspon | id à votre recherche. |   |             |        |     |
|                  |                             |                            |                       |   |             |        |     |
|                  |                             |                            |                       |   |             |        |     |
|                  |                             |                            |                       |   |             |        |     |
|                  |                             |                            |                       |   |             |        |     |
|                  |                             |                            |                       |   |             |        |     |
|                  |                             |                            |                       |   |             |        |     |
|                  |                             |                            |                       |   |             |        |     |
|                  |                             |                            |                       |   |             |        |     |
|                  |                             |                            |                       |   |             |        |     |
| Nom du fichie    | r : mms.cfg                 |                            |                       |   |             |        | ~   |
| Тур              | e : Tous les fichiers (*.*) |                            |                       |   |             |        | ~   |
| ∧ Masquer les do | ssiers                      |                            | Encodage : UTF-8      | ~ | Enregistrer | Annule | er: |

9) Enfin faites un copier/coller du fichier mms.cfg qui est sur votre bureau vers le dossier d'origine

C:\Windows\SysWOW64\Macromed\Flash

Répondre « Remplacer le fichier dans la destination »

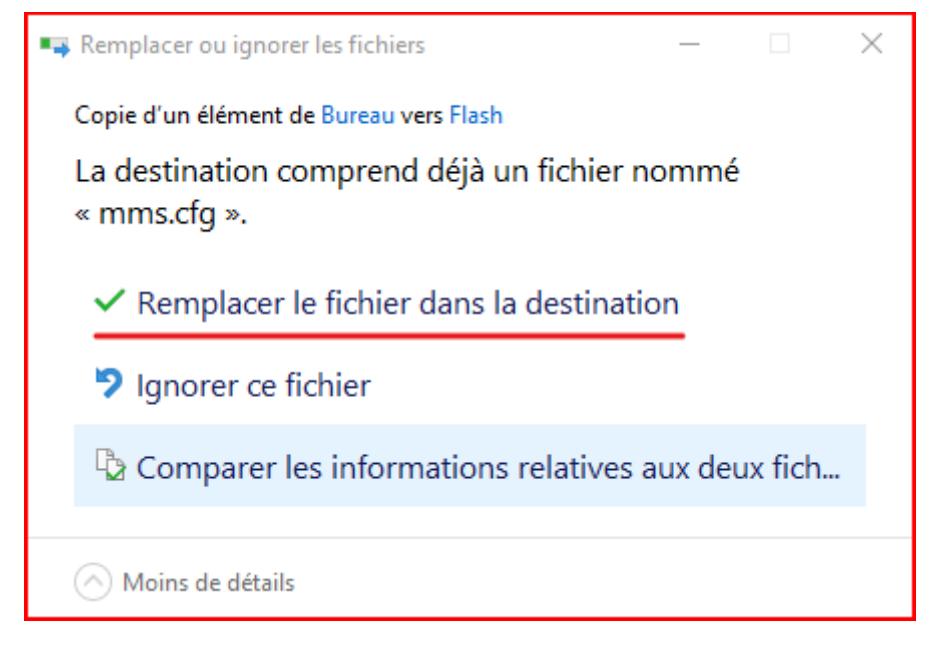

10) Ouvrir HOP et tester si l'espace client s'ouvre